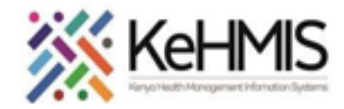

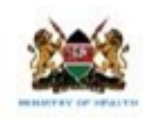

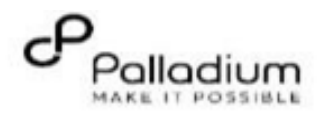

## How to use KenyaEMR Alcohol and Drug Abuse Screening Form

| Tasks:              | To Complete Gender based Violence Screening Form on OpenMRS 3.x                         |  |
|---------------------|-----------------------------------------------------------------------------------------|--|
| Objective:          | To Navigate and update Gender based Violence Screening for clients at risk for violence |  |
| Who:                | EMR user; Adherence Counsellor/clinician/nurse/Health care provider                     |  |
| Required Materials: | Username, password, computer installed with KenyaEMR latest version                     |  |
| Version:            | KenyaEMR Version 3.x (18.7.2)                                                           |  |
| Last Updated:       | March 2024                                                                              |  |

| Step         | Action                                                                                                    | Screen shots |
|--------------|----------------------------------------------------------------------------------------------------|--------------|
| Introduction | This document provides detailed workflow<br>on how to fill the Complete Gender Based<br>Violence Screening Form in the<br>KenyaEMR 3.x system. The guide is<br>accompanied by relevant screenshot images<br>for illustration purposes. |              |

1

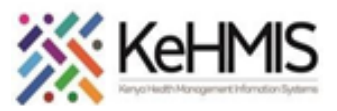

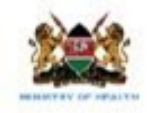

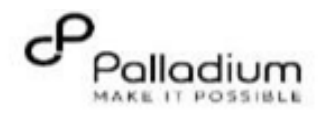

| Log into KenyaEMR     | The user is required to gain access into<br>the KenyaEMR system by supplying<br>correct username and password.<br>- Enter Username<br>- Enter Password<br>- Click " <b>Login</b> " | Username   Admin   Continue   Continue   Tere valid username here and cite: Continue   Med help? |                                                                                                    | Cirk Rack to go ba<br>← Back                                          | ek if you want to enter a different username<br>enyaEMR                                                                                | <b>NB:</b><br>With valid username and<br>password, clicking Log in will<br>take you to the KenyaEMR<br>home page. Otherwise, you<br>will receive a prompt for wrong<br>username or password. If you<br>don't have valid login<br>credentials, click "Contact the<br>site administrator" |                                                |                                                                                                    |
|-----------------------|----------------------------------------------------------------------------------------------------|--------------------------------------------------------------------------------------------------|----------------------------------------------------------------------------------------------------|-----------------------------------------------------------------------|----------------------------------------------------------------------------------------------------|----------------------------------------------------------------------------------------------------|------------------------------------------------|----------------------------------------------------------------------------------------------------|
| KenyaEMR landing page | After a successful login, the<br>KenyaEMR landing page (Active visits)<br>will be opened. Click Home to<br>navigate to the KenyaEMR Homepage.                                      | ← KenyaEMR Home Community referrals Service queues Appointments Laboratory                       | Active Visits           Q. Filter table           Visit Time           Today, 10:00           Today, 09:49           Today, 09:18           20-Mar-2024, 16:08           20-Mar-2024, 15:23 | ID Number<br>MGK6WG<br>MGG6UV<br>MGK7GF<br>MGK69W<br>MGK63A<br>MGK4WH | Name<br>Jane Test Doe<br>Kimonye Kimonye Kimonye<br>Test Violet Violet<br>Nyandi PT EMR<br>Dorine Akiinyi Onyango<br>Newton LAWI Isack | Gender<br>F<br>F<br>F<br>M<br>F<br>M<br>M                                                                                                    | <b>Age</b><br>26<br>58<br>34<br>24<br>34<br>31 | IIII     Ar     Image: Constraint of the second second sec |

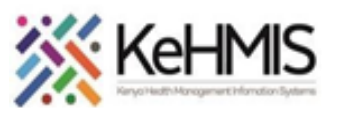

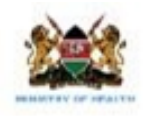

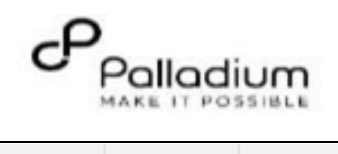

| Locating the Gender<br>Based Violence Abuse<br>Screening Form                 | <ul> <li>From the landing page, select the client of interest from the active line list.</li> </ul> | Act<br>Q F |                    |           |                               |        |     |            |
|-------------------------------------------------------------------------------|----------------------------------------------------------------------------------------------------|------------|--------------------|-----------|-------------------------------|--------|-----|------------|
|                                                                               | • If a client is not available on the                                                               | $\sim$     | Visit Time         | ID Number | Name                          | Gender | Age | Visit Type |
|                                                                               | <ul> <li>If a client is not available on the<br/>active line list, proceed to search</li> </ul>     | ~          | Today, 16:23       | MGFKEJ    | Maringich Maringich Maringich | М      | 18  | Outpatient |
|                                                                               | for a client. (refer to the search<br>procedure)                                                    | $\sim$     | 20-Mar-2024, 17:21 | MGK67Y    | my email Gmail                | F      | 24  | Outpatient |
|                                                                               |                                                                                                    | $\sim$     | 20-Mar-2024, 16:08 | MGK69W    | Nyandi PT EMR                 | М      | 24  | Outpatient |
|                                                                               |                                                                                                    | $\sim$     | 20-Mar-2024, 15:34 | MGK647    | Rose Awino James              | F      | 27  | Outpatient |
| client's name and check in to st<br>a visit. (Refer to the check in<br>guide) | client's name and <b>check in</b> to start                                                          | $\sim$     | 20-Mar-2024, 15:25 | MGK4VK    | hesbon atieno atieno          | Μ      | 31  | Outpatient |
|                                                                               | a visit. (Refer to the check in                                                                     | $\sim$     | 20-Mar-2024, 15:25 | MGK63A    | Dorine Akiinyi Onyango        | F      | 34  | Outpatient |
|                                                                               | guide)                                                                                              | ~          | 20-Mar-2024, 15:23 | MGK4WH    | Newton LAWI Isack             | Μ      | 31  | Outpatient |
|                                                                               |                                                                                                    |            |                    |           |                               |        |     |            |

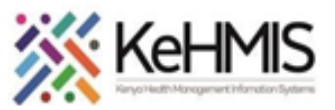

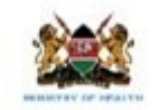

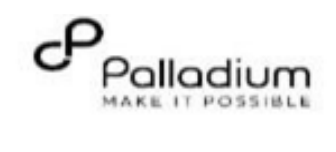

| Open the Gender Based<br>Violence Screening Form. | After checking-in the client, proceed to<br>click on the <b>'Forms'</b> Icon on the right<br>navigation panel to locate the <b>Gender</b><br><b>Based Violence Screening Form (</b> as<br>highlighted). Click the form to open. | Image: Summary States       2x Charr (a) Check out (c) Check out (c) Check |
|---------------------------------------------------|----------------------------------------------------------------------------------------------------|----------------------------------------------------------------------------------------------------|
| Filling the GBV Screening<br>Form.                | <ul> <li>To access screening questions to<br/>begin with, click on the 'Add button'<br/>and select the questions from the<br/>drop down menu.</li> </ul>                                                                        | 2.x Chart       Check out       Image: Check out         GBV Screening Form Test       Image: Check out       Image: Check out       Image: Check out         Gender Based       Image: Check out       Image: Check out       Imag                                                                                                    |

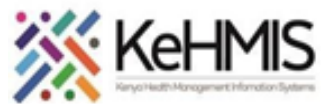

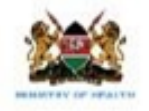

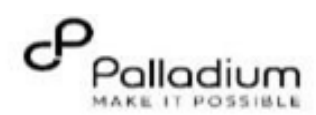

| Filling the GBV Screening<br>Form (Continuation) | Filling the GBV Screening1.Choose questions to begin with from the<br>dropdown menu2. Select the perpetrator from the checkbox<br>choices. Click on other to specify on the text<br>field provided.3.Click on the 'Add' button to choose more<br>                                                                                                    | GBV Screening Form Test<br>click here to save the form<br>veluet assed<br>Violence Screening<br>Save and close<br>GBV Screening Questions<br>GBV Screening Questions<br>Click here to choose the questions<br>question to begin<br>What are you is a relationship with a p<br>State the perpetrator<br>State the perpetrator<br>State the perpetrator<br>State the perpetrator<br>Click here to choose the questions<br>GBV Screening Questions<br>Click here to choose the questions<br>Click here to choose the questions<br>Click here to choose the questions<br>Click here to choose the questions<br>Click here to choose the questions<br>Click here to choose the questions<br>Click here to choose the questions<br>Click here to choose the questions<br>Click here to choose the questions<br>Click here to choose the questions                                                                                                    |
|--------------------------------------------------|----------------------------------------------------------------------------------------------------|----------------------------------------------------------------------------------------------------|
| Completed GBV Screening<br>Form.                 | <ul> <li>Once the form is filled and saved, navigate to patient summary and click on 'Visits' to access 'all encounters' under which the completed forms will be accessible.</li> <li>Editing the form, click on all Encounters, completed forms will appear locate GBV form, then click on the "3 dots" option. Click on the 'Edit this Encounter' to edit the form the save and close</li> </ul> | KenyaEMR       Dorine Aktinyt Onyango 35 yrs, Female       Waiting - HTS       Outpatient       More patient to next service       2       2x of a service         Patient Summary       Home / Patient / Visits dashboard /         Vitals & Anthropometrics       Dorine Aktinyt Onyango       Active Visit       Female - 35 yrs - 01 - 3an - 1989       Female - 35 yrs - 01 - 3an - 1989       OperMRS 10       Mol K663A         Results Viewer       Vitals & Anthropometrics       Vitals & Anthropometrics No data has been recorded for this patient       Output for Heg8 Test, Due for Hiv Test       Perguent       Due for Heg8 Test, Due for Hiv Test       Perguent       Output for AcK Screening       Click here to access all completed forms         Immunizations       Attachments       Billing history       Ageointments       Completed forms appear here       Filter by encounter type: All × Q Search this list       Search this list         Investigative Results       Family History       20-Mar-2024, Outpatient       Mc Click here to Edit the form wing of this encounter       Filter by encounter type: All × Q Search this list       Operaties form       Filter by encounter type: All × Q Search this list         Appointments       Investigative Results       Family History       Op Mar-2024, Outpatient       Mc Click here to Edit the form wing of this encounter       Filter by encounter type: All × Q Search this list         Q - Mar-2024, 15:33       Outpatient |